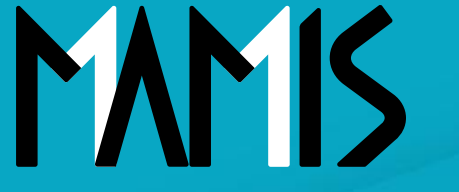

**Medical Association Member Information System** 

# MAMIS操作マニュアル (申請・軽微な変更情報のCSV出力方法)

2025年01月

### 公益社団法人日本医師会 情報システム課会員情報室

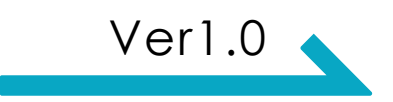

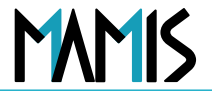

このマニュアルは、医師会事務局向けにMAMIS上で行われた申請情報および軽微な変更に関する 履歴情報をCSV出力する方法について解説しています。

### 申請・軽微な変更情報のCSV出力とは?

- 会員が申請・登録した情報の修正内容を、CSVファイルでダウンロードできる機能です。
- 期間を指定してダウンロードが可能です。期間の指定がない場合は全期間のデータが取得され ます。前日との差を取得したい場合は期間を指定してください。
- 会員情報全体がCSVに表示されるため、申請・変更履歴と会員情報を一括で確認できます。
- CSVに表示される項目は次のスライドをご参照ください。

→赤字で表記されている項目は申請情報のデータのみに表示されます。

## 2. CSVに表示される項目一覧

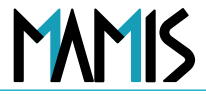

# 3. 申請情報のCSV出力方法

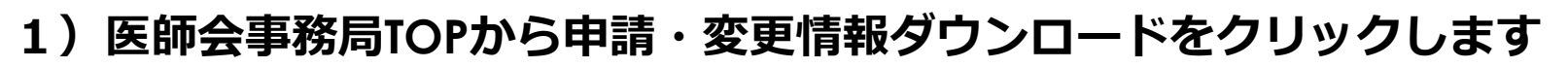

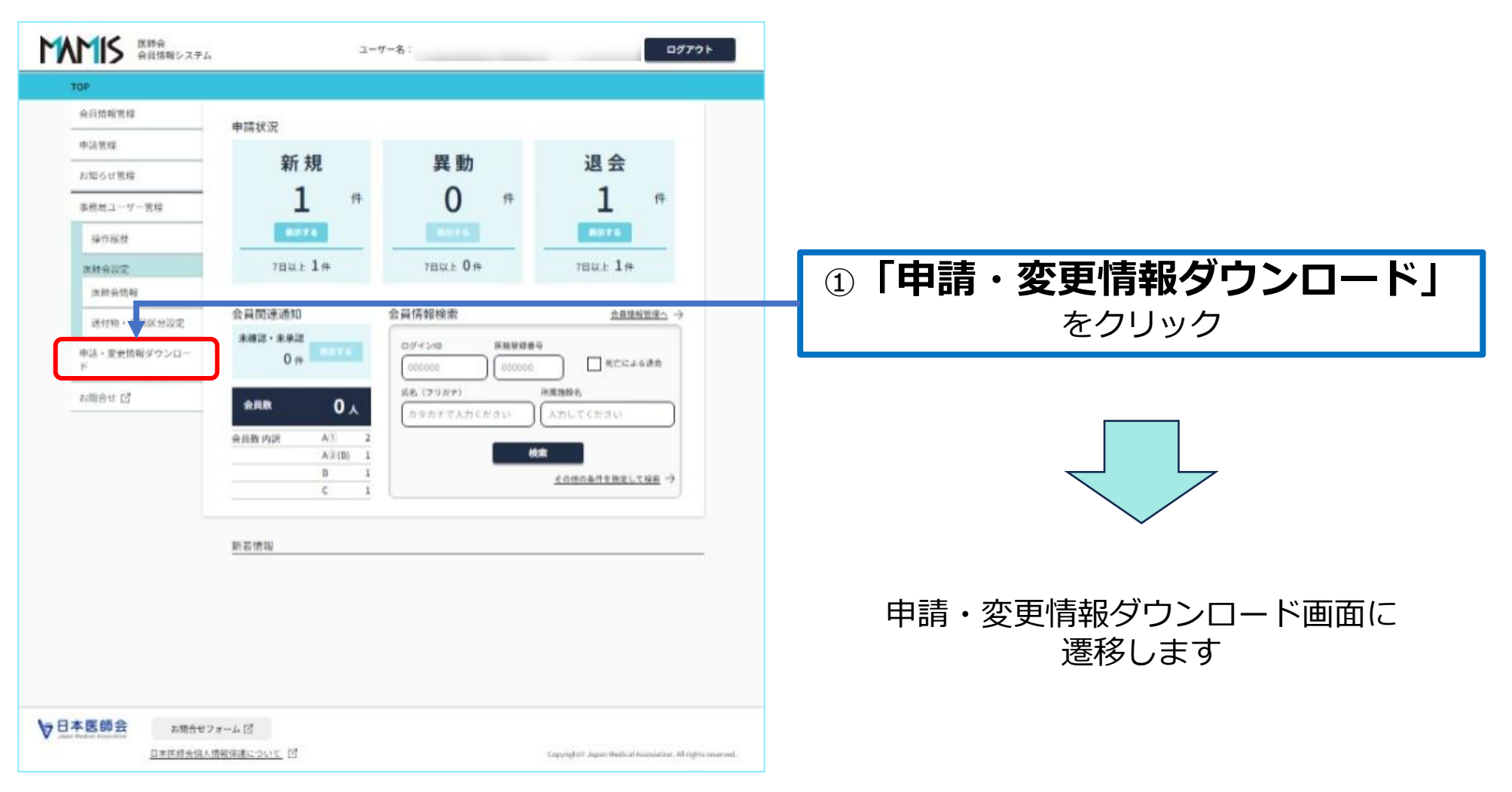

MAMIS

# 3. 申請情報のCSV出力方法

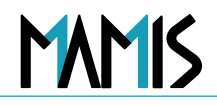

### 2) 出力したい情報の申請日を絞り込みます

| TOP > 申請・変更情報ダウ          | 2 × D = F                                                                              |                                     |
|--------------------------|----------------------------------------------------------------------------------------|-------------------------------------|
| 会員情報管理                   | 申請・変更情報ダウンロード                                                                          | ②出力したい情報の                           |
| 中訪智識                     |                                                                                        |                                     |
| お知らせ苦境                   | 会員が贏け出た甲油筒報および登録問題の修正情報を、C Vファイルでダウンロードします。<br>期間を指定してください(協定が無い場合は金期間データゲダウンロードされます)。 | 甲請日の絞り込みをする                         |
| 専務局ユーサー管理                |                                                                                        |                                     |
| 操作规划                     | 申請日<br>2024/12/01 (11) ~ (yyyy/mm/dd (11))                                             |                                     |
| <b>高計会設定</b>             | 申請情報CSVダウンロード 変更履歴CSVダウンロード                                                            |                                     |
| (高額金箔相)                  |                                                                                        | ③「由請情報CSVダウンロード」                    |
| 1811/10 * 18100 27 (ACC) | ****                                                                                   |                                     |
| μ.                       | IUPLE 0                                                                                | をクリック                               |
| 和商告任 [2]                 |                                                                                        |                                     |
|                          |                                                                                        |                                     |
|                          |                                                                                        | ※クリック後しばらくすると<br>「医師会コードapplyダウンロード |
|                          |                                                                                        | のファイル名でダウンロードされます                   |

医師会 会員情報システム

4. 出力したデータの確認

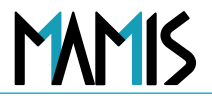

#### データ変換しないを選択しファイルを開きます

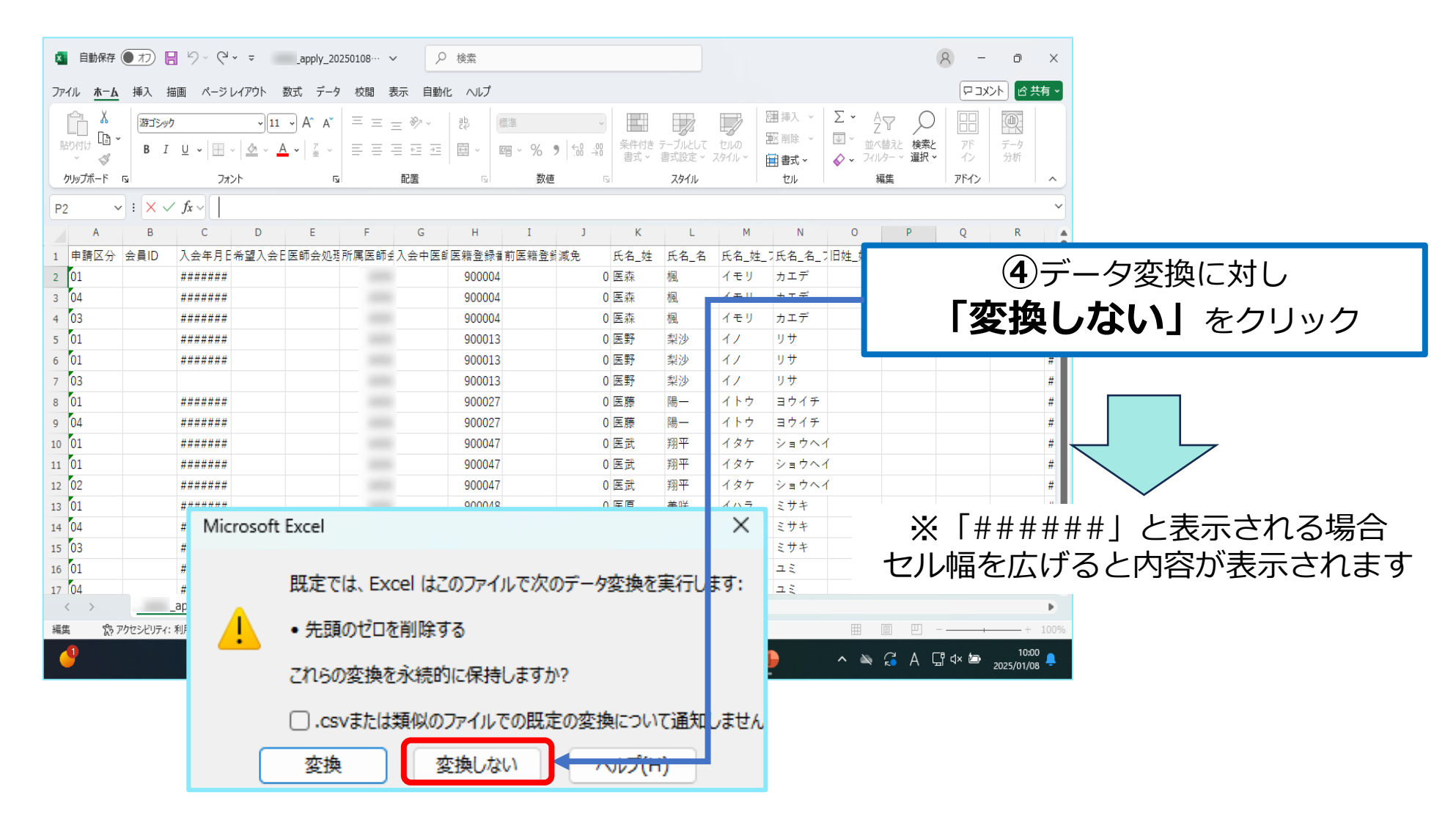

## 5. 軽微な変更情報のCSV出力方法

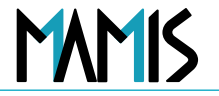

### 1) 医師会事務局TOPから申請・変更情報ダウンロードをクリックします

| 本語の<br>体別信報システム                                      | 2-7-                                                        | -8:            | ログアウト                         |                  |
|------------------------------------------------------|-------------------------------------------------------------|----------------|-------------------------------|------------------|
| TOP 会員情報管理   申請管理    非請管理                            | <sup>申請状況</sup><br>新 規                                      | 異動             | 退会                            |                  |
| 事務局ユーザー管理<br>操作総督<br>原幹会設定<br>実計会制明                  | 1 #<br>50576<br>784±1#                                      | 0 #<br>7802 0# | 1 (F<br>00726<br>7802±1#      | ①「申請・変更情報ダウンロード」 |
| 送付物・ <b>、</b> XX分汲定<br>申請・変更情報ダウンロー<br>ド<br>財間合せ [2] | 会員間連通知<br>会員情報検索<br>0 # 0 # 0 # 0 # 0 # 0 # 0 # 0 # 0 # 0 # |                |                               | をクリック            |
|                                                      | 会报数 内訳 A-3 2<br>A-2 (D) 1<br>日 1<br>C 1                     |                | ta<br><u>¢omoéntimetres</u> → |                  |
|                                                      | 新名情報                                                        |                |                               | 申請・変更情報ダウンロード画面に |
| ▶日本医師会 5月会せ7/-                                       | -4 [2]                                                      |                |                               | 遷移します            |

## 5. 軽微な変更履歴情報のCSV出力方法

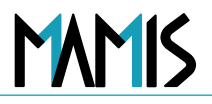

### 2) 出力したい情報の申請日を絞り込みます

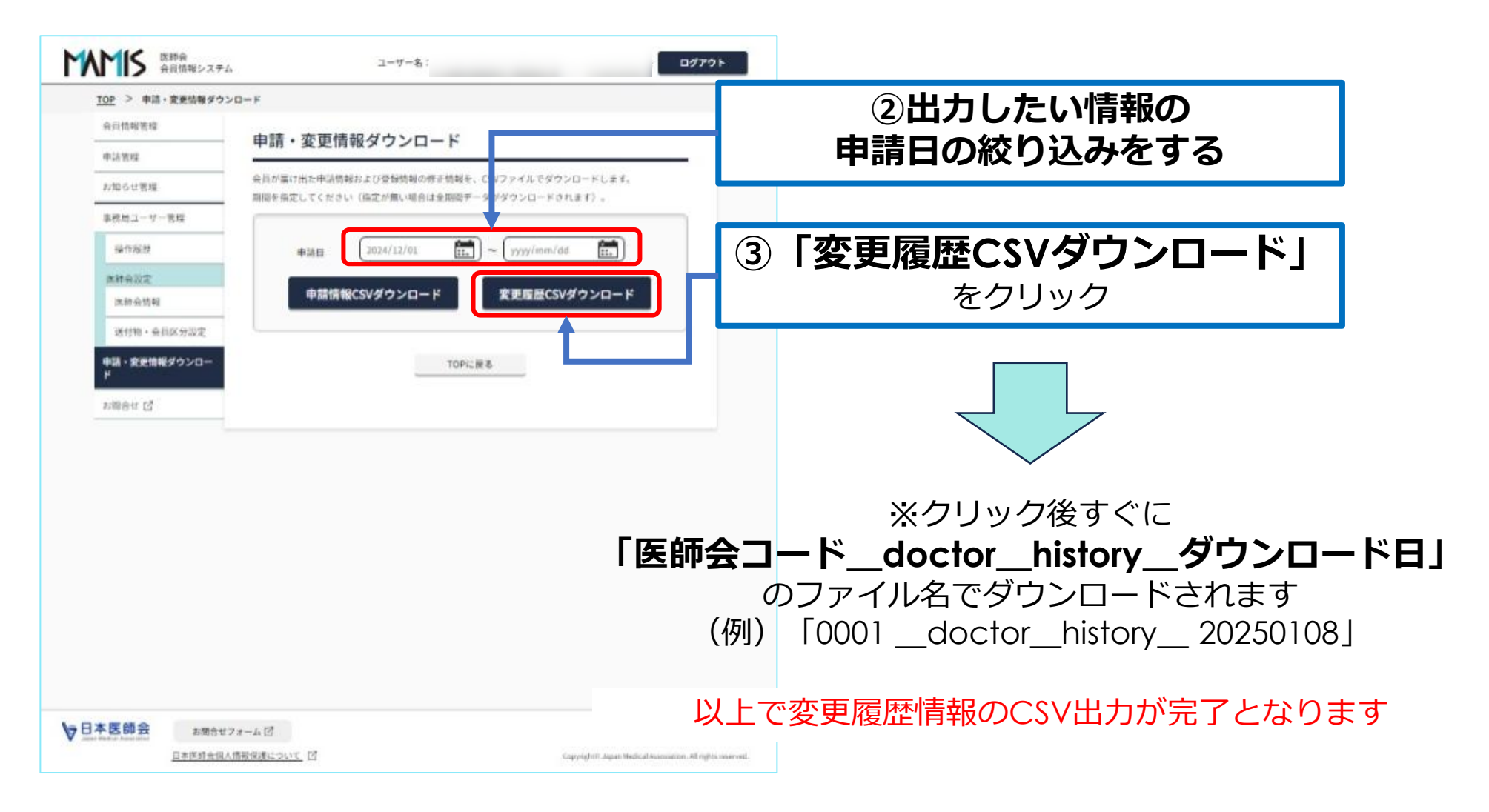

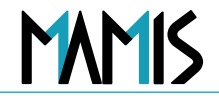

### データ変換しないを選択しファイルを開きます

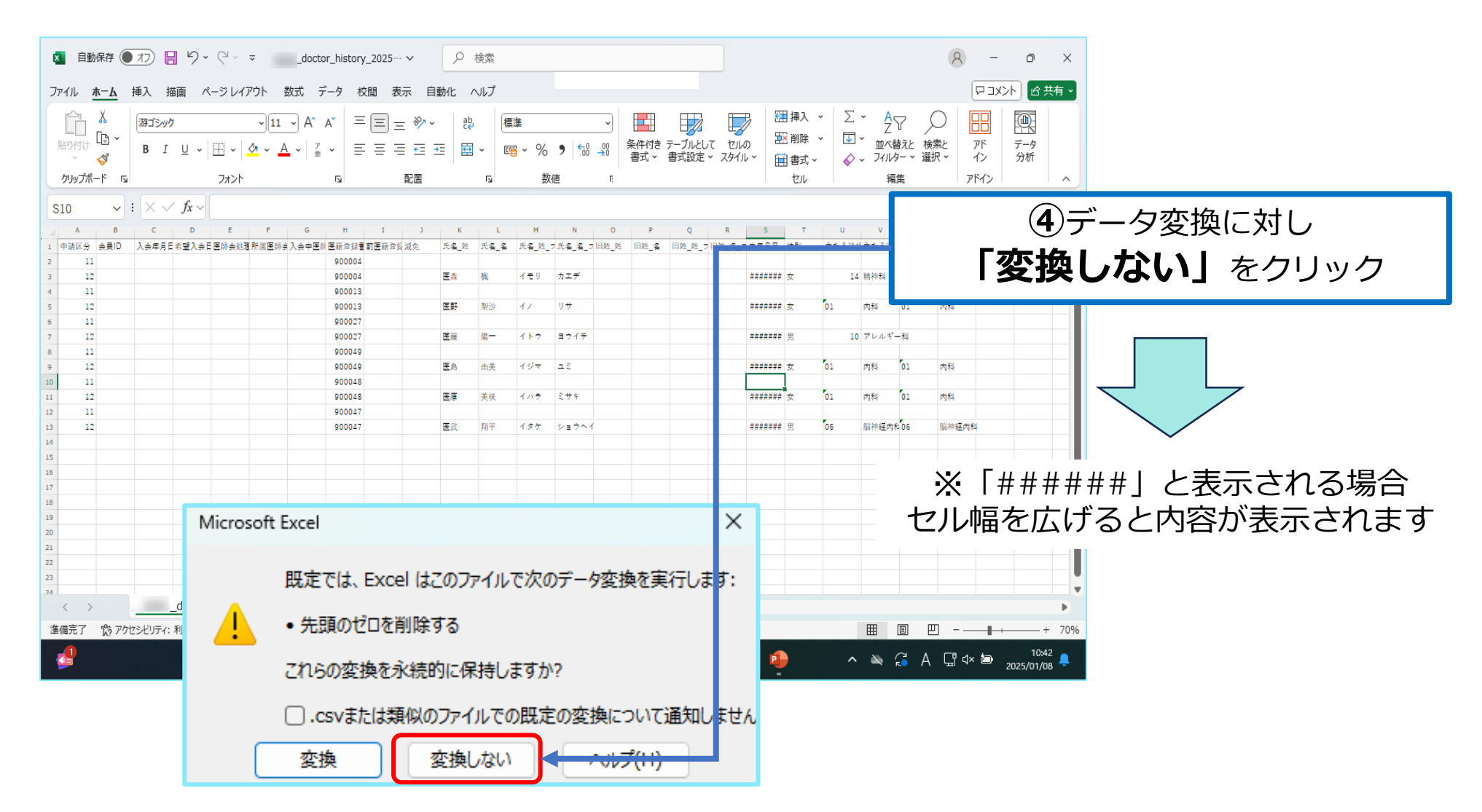

## 以上、申請・軽微な変更情報のCSV出力の流れになります

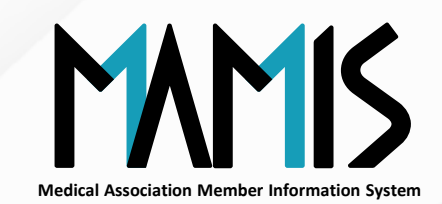

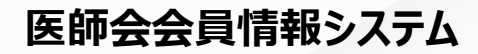

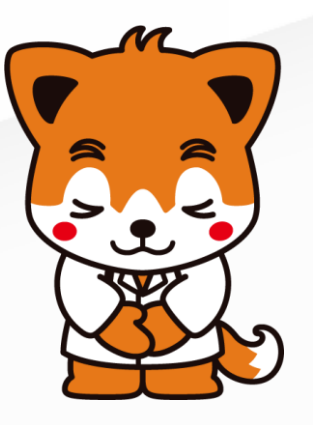